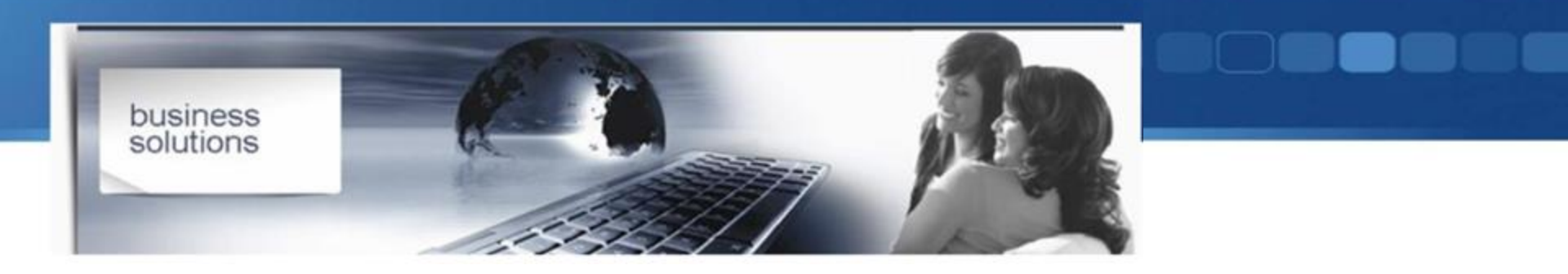

### MONTEX ELEKTRONIKA VAŠ IT BIZNIS PARTNER

# **MONTIS** UPUTSTVO ZA UPOTREBU

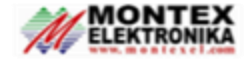

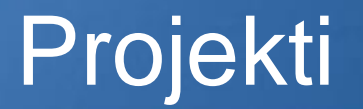

| 🇰 Projekat Projekti Moji zadaci Templej                                 | jti Izvještavanje Postavka Import Projekta                                             |                                                                                                    |                                                                                            |                                                       | 🗯 🗪 🧭 🚺 Administrator (eKomora)                           |
|-------------------------------------------------------------------------|----------------------------------------------------------------------------------------|----------------------------------------------------------------------------------------------------|--------------------------------------------------------------------------------------------|-------------------------------------------------------|-----------------------------------------------------------|
| Projekti                                                                |                                                                                        |                                                                                                    | ★ Projekti × Search                                                                        |                                                       | Q                                                         |
| NOVO                                                                    |                                                                                        |                                                                                                    | <b>T</b> Filteri 📚 Grupiši po 🔺 Favorites                                                  |                                                       | C 1-16/16 < > F 🗉 🗮                                       |
| KONFERENCIJA O EKONOMI I                                                | Templejti I                                                                            | eKomora         I           ▲ Privredna komora Crne Gore         ○ 06.11.2023 → 01.07.2024           @II         ● | 5.1 Front end e-Komora I<br>& Privredna komora Crne Gore                                   | 5.2 Back end e-Komora E<br>Privredna komora Crne Gore | 5.3 eDMS I<br>Privredna komora Crne Gore                  |
| 12 Tasks 🕐 🛛 🖉                                                          | O Tasks 🕐 🛛 🔍 🖉                                                                        | 1 Tasks 🕐 🔍 🔍 🖉                                                                                                    | 0 Tasks 🕗 🛛 🔿                                                                              | O Tasks 🕐 🔍 🔍                                         | 0 Tasks 🕐 🛛 🔿                                             |
| Template I                                                              | 5.4 eServisi I<br>& Privredna komora Crne Gore                                         | 5.5 Audit Log I<br>& Privredna komora Crne Gore                                                                    | 5.6 Usluge Elektronskog p I<br>Privredna komora Crne Gore                                  | 5.7 eRegistar I<br>& Privredna komora Crne Gore       | 5.8 Modul za obradu zahtj I<br>Privredna komora Crne Gore |
| 12 Tasks 🗟 0/5 🕐 🕒 😳                                                    | 0 Tasks 🕐 🛛 🔕                                                                          | O Tasks 🕐 🛛 🖉                                                                                                    | O Tasks 🕐 🛛 🔍 🛆                                                                            | O Tasks 🕐 🛛 🔕                                         | O Tasks 🕐 🛛 🔿                                             |
| 5.9 Generator elektronskih <sup>1</sup><br>A Privredna komora Crne Gore | 5.10 Modul za upravljanje i<br>Privredna komora Crne Gore<br>O 06.11.2023 → 18.12.2023 | 5.11 Modul za upravljanje lj I<br>♣ Privredna komora Crne Gore<br>© 20.11.2023 → 01.03.2024                        | 5.12 Modul za upravljanje f I<br>♣ Privredna komora Crne Gore<br>© 20.11.2023 → 01.07.2024 |                                                       |                                                           |
| 0 Tasks 🕐 🛛 🖉                                                           | 8 Tasks @ 0/5 🥝 🛛 🔿                                                                    | 17 Tasks 🕐 🛛 🖉                                                                                                    | 18 Tasks 🥝 🛛 🔿                                                                             |                                                       |                                                           |

- **Pregled projekata**: Na ekranu za pregled projekata, korisnici mogu vidjeti sve trenutno aktivne projekte unutar svoje organizacije i okviru svojih autorizacija.
- Ovdje se prikazuju ključne informacije, kao što su naziv projekta, status (npr. u toku, završen), prioritet, i rokovi.
- Takođe, možete videti i ko su članovi tima dodijeljeni svakom projektu, kao i napredak projekta meren kroz završene ili otvorene zadatke.

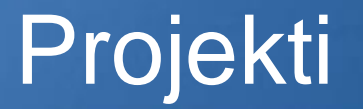

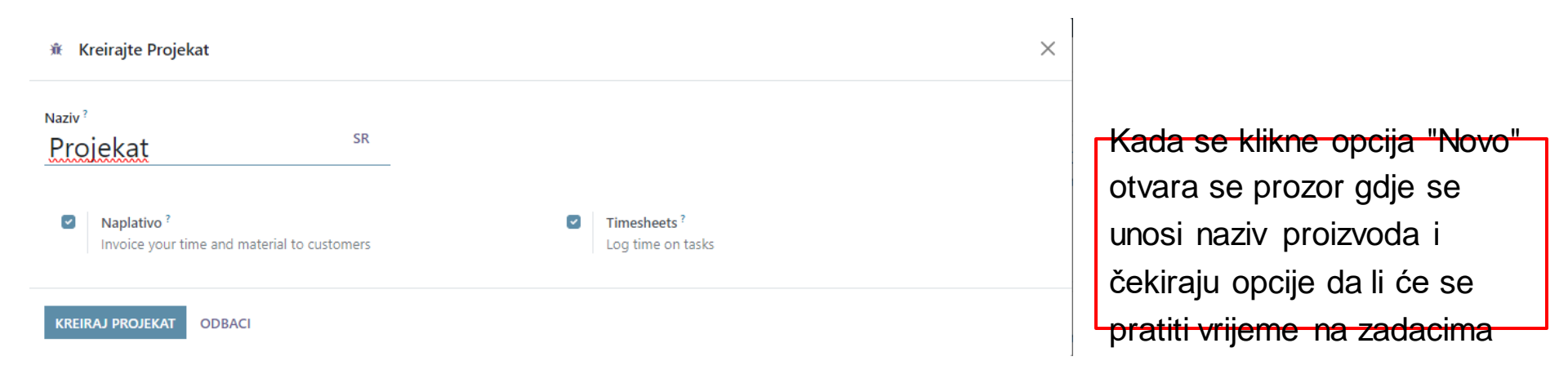

- Kreiranje projekta: Da biste kreirali novi projekat, koristi se opcija "Novo" sa prethodnog slajda, unutar aplikacije za upravljanje projektima.
- Ovdje ćete unijeti osnovne informacije o projektu, uključujući ime projekta, opis, datume početka i završetka, kao i dodeliti projektni tim.
- Postavke projekta mogu se dodatno prilagoditi da bi odgovarale specifičnim potrebama vašeg tima ili projekta, uključujući konfiguraciju praćenja vremena, postavljanje ciljeva, i definisanje faza projekta.

## Projekti/Zadaci

| III Projekat Projekti               | Moji zadaci | Templejti Izvještavanje Po                                                                                                    | ostavka I | mport Projekta                                                                                                    |         |                                                                                                    |   |                                                                                                    |                                                                        | 🛊 🧔 🥂 🚺 Administrator (eKomo |
|-------------------------------------|-------------|----------------------------------------------------------------------------------------------------|-----------|----------------------------------------------------------------------------------------------------|---------|----------------------------------------------------------------------------------------------------|---|----------------------------------------------------------------------------------------------------|------------------------------------------------------------------------|------------------------------|
| Moji zadaci                         |             |                                                                                                    |           |                                                                                                    |         | Y Moji zadaci ×                                                                                                    | R | aza × Search                                                                                                    |                                                                        | 3                            |
| NOVO                                |             | <b>▼</b> Filteri ♣ Grupši po ★ Favorities                                                                                                    |           |                                                                                                    |         |                                                                                                    |   |                                                                                                    |                                                                        |                              |
| Ništa<br>Templejti SharePoint Excel | +           | Inicijalizacija                                                                                                    | + 4       | Planiranje<br>Najava konferencije<br>KONFERENCIJA O EKONOMUJ                                                                                                    | +<br>12 | Izvođenje +<br>28<br>Priprema prijemnog deska i press<br>room-a                                                                                                    |   | Kontroling +                                                                                                    | Zatvaranje +<br>1<br>Završetak konferencije<br>KONERENCIJA O EKONOMUJI |                              |
| ☆ O                                 | 0           | MONTENEGRO 2000<br>☆ O<br>Snimak postojećeg stanja<br>S.12 Modul Za upravljanje<br>finarsijama<br>Privredna komora Crne Gore<br>78 days ago<br>☆ O    | • •       | MONTENEGRO 20XX<br>Description of the second second s | 0       | KONFRERNCIIA O EXONOMUJ<br>MONTENEGRO 2000<br>Monter: Demo<br>● Obuka<br>2 days ago<br>☆ ② ◎ ◎ ◎<br>Obuka za administraciju modula<br>5.11 - Modul za upravljanje ljudkim |   | 5.12 Modul za upravjanje<br>finansjama<br>Primedna komora Crne Gore<br>31.05.2024<br>合 の の の<br>Primopredaja podmodula za<br>službena putovanja<br>5.11 Modul za upravjanje ljudskim | MONTENEGRO 20XX<br>☆ 😤                                                 |                              |
|                                     |             | Snimak postojećeg stanja i<br>dostupnih HR podataka<br>S.11 Modul za upravljanje lju<br>resursima<br>Privredna komora Crne Gore<br>84 days ago<br>☆ 플 | udskim    | ☆ O       Verifikacija projektnog olkvira i dinamike realizacije       5.11 Modul za upravljanje ljudskim resursima       Privredna komora Cme Gore       81 days ago       ☆ O                                                                                                    | 2       | resursima<br>Privrečna komora Crne Gore<br>■ Obula<br>In 14 days<br>☆ O O O<br>Import i provjera podataka<br>\$1,2 - Modul za upravljanje<br>finansima                    |   | Prinredna komora Crne Gore<br>In 13 days<br>☆ O O O<br>Primopredaja podmodula za KE<br>5.11 Modul za upravljanje ljudiskim<br>resurima<br>Prinredna komora Crne Gore                 |                                                                        |                              |
|                                     |             | Sinimak postojećeg stanja<br>Silo - Modul za upravljanje<br>projektima<br>Privredna komora Cme Gore<br>98 days ago<br>☆ ②                             | • 6       | Zadatak 1<br>eKomora<br>Privredna komora Crne Gore<br>☆ O<br>Plan troškova<br>KONFFRENCIJA O EKONOMUJ<br>MONTENEGRO 20XX<br>☆ O                                                                                                    | 3       | Prinnedna komora Crine Gore<br>28.05.0224<br>C O<br>Obuka korisnika za module KE i SI.<br>putovanja<br>Securita<br>prinnedna komora Crine Gore<br>e obuka                 |   | In 4 days<br>☆ ② ② ② ③<br>Primopredaja podmodul - GO<br>presjek<br>5.11 - Modul za upravljanje ljudskim<br>resursima<br>Privretina komora Crne Gore<br>25 days ago<br>☆ ③            |                                                                        |                              |

- Pregled zadataka: U sekciji za pregled zadataka unutar projekta, "Moji zadaci" korisnici mogu vidjeti sve zadatke koji su trenutno dodijeljeni projektu.
- Ovdje se može pratiti status svakog zadatka (npr., nov, u toku, završen), kao i rokovi, prioriteti, i osobe odgovorne za svaki zadatak.
- Takođe, moguće je filtrirati i sortirati zadatke po različitim kriterijumima, što olakšava upravljanje i praćenje napretka projekta.

## Projekti/Zadaci

| rojekat                                                     | KONFERENCIJA O EKONOMIJI MONTENEGRO 20XX                                                                     | Kupac       | Montex Demo |  |
|-------------------------------------------------------------|----------------------------------------------------------------------------------------------------|-------------|-------------|--|
| lilestone ?                                                 | npr.: Lansiranje proizvoda                                                                                   | Krajnji Rok | 14.02.2024  |  |
| odijeljeno                                                  | Administrator x                                                                                              | Oznake ?    | Obuka 🗙     |  |
| roperty 1                                                   |                                                                                                    | + Add a Pro | perty       |  |
| Opis De                                                     | talji Ganta Timesheets Sub-zadaci Blokiran od Ponavljajući Linkovani Zadaci                                  |             |             |  |
| Opis De<br>rijemni desk:<br>promo<br>lista za               | talji Ganta Timesheets Sub-zadaci Blokiran od Ponavljajući Linkovani Zadaci<br>I materijal<br>I upis publike |             | ·           |  |
| Opis De<br>rijemni desk:<br>promo<br>lista za<br>ress room: | talji Ganta Timesheets Sub-zadaci Blokiran od Ponavljajući Linkovani Zadaci<br>I materijal<br>I upis publike |             |             |  |

- Kreiranje zadataka: Da biste dodali novi zadatak projektu, koristite opciju "Novo" sa prethodnog slajda.
- Potrebno je unijeti detalje zadatka, kao što su naslov, opis, rok, prioritet, i dodeliti odgovornu osobu ili tim.
- Zadaci se mogu dodatno organizovati u faze ili kategorije, omogućavajući bolju organizaciju i efikasnost u radu na projektu.

# Projekti/Zadaci

|                                                                            |                             | INICUALIZACUA PLANIRANJE ZVODEN | KONTROLING ZATVARANJE |
|----------------------------------------------------------------------------|-----------------------------|---------------------------------|-----------------------|
| 2 Priprema prijempog deska i press room-a                                  |                             |                                 |                       |
| Projekat KONFERENCIJA O EKONOMIJI MONTENEGRO 2000                          | Kupac Montex Demo           |                                 |                       |
| Milestone * npr.: Lansiranje proizvoda                                     | Krajnji Rok 14.02.2024      |                                 |                       |
| Dodijeljeno 🔕 Administrator 🗙                                              | Oznake <sup>†</sup> Obuka 🗙 |                                 |                       |
| Property 1                                                                 | + Add a Property            |                                 |                       |
| Opis Detalji Ganta Timesheets Sub-zadaci Blokiran od Ponavljajući Linkovan | Zadaci                      |                                 |                       |
| Allocated Hours 00:00                                                      | Progress 0 %                |                                 |                       |
| Datum ^ Employee Opis                                                      |                             | Hours Spent                     |                       |
| 13.02.2024 L ALMER BEĆIRAGIĆ                                               |                             | 02:00 😫                         |                       |
| Novi red                                                                   |                             |                                 |                       |
|                                                                            |                             |                                 |                       |
|                                                                            |                             | Hours Spent: 02:00              |                       |
|                                                                            |                             |                                 |                       |
| Pošalji poruku Log note O Aktivnosti                                       |                             |                                 |                       |

- Unos Timesheet-a: Tražite sekciju ili karticu "Timesheet", opciju unutar detalja zadatka.
- Kliknite na opciju za dodavanje novog unosa u timesheet. Ovdje ćete morati da unesete broj sati provedenih na zadatku, kao i bilo kakve napomene ili opis aktivnosti koje ste obavljali.
- Odoo omogućava detaljnu specifikaciju, kao što su datum, vrijeme početka i završetka aktivnosti, omogućavajući precizno praćenje vremena.

# Projekti

| <b>III</b> P   | Projekat         | Projekti      | Moji zadaci      | Templejti  | Izvje  | štavanje Po    | stavka Imp    | oort Projekta  |  |
|----------------|------------------|---------------|------------------|------------|--------|----------------|---------------|----------------|--|
| Anal           | Analiza zadataka |               |                  |            |        |                |               |                |  |
| MEASURES 👻 🛱 🔹 |                  |               |                  |            |        |                |               |                |  |
|                |                  |               |                  |            | 🖶 Uku  | pno            |               |                |  |
|                |                  |               |                  |            | Brojač | Planirani Sati | Utrošeni Sati | Preostali Sati |  |
| 🗆 Ukupr        | no               |               |                  |            | 68     | 00:00          | 197:00        | -02:00         |  |
|                | KONFERENC        | IJA O EKON    | IOMIJI MONTEN    | IEGRO 20XX | 12     | 00:00          | 02:00         | -02:00         |  |
| <b>E</b> (     | eKomora          |               |                  |            | 1      | 00:00          | 00:00         | 00:00          |  |
| •              | Template         |               |                  |            | 12     | 00:00          | 195:00        | 00:00          |  |
| •              | 5.10 Modu        | il za upravlj | anje projektima  |            | 8      | 00:00          | 00:00         | 00:00          |  |
| •              | 5.11 Modu        | il za upravlj | anje ljudskim re | sursima    | 17     | 00:00          | 00:00         | 00:00          |  |
| •              | 5.12 Modu        | I za upravlj  | anje finansijama |            | 18     | 00:00          | 00:00         | 00:00          |  |

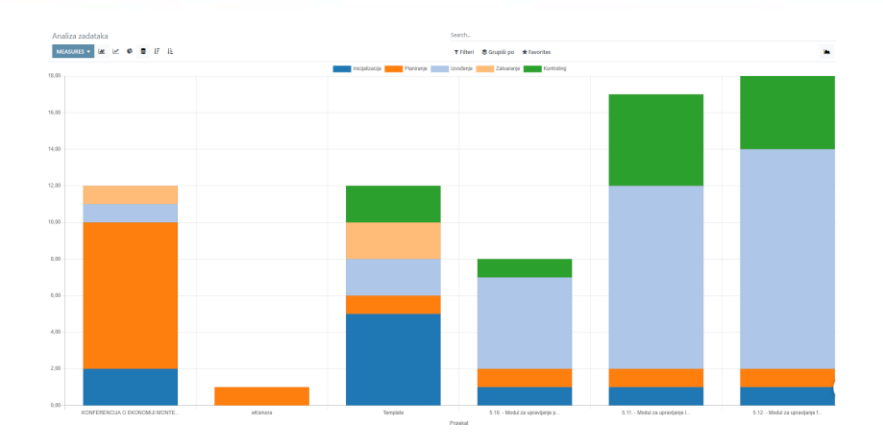

- Ovaj meni nudi različite vrste izvještaja, uključujući pregled sati provedenih na projektima (timesheets), analizu troškova i prihoda, napredak projekata u odnosu na planirane rokove, kao i prilagođene izvještaje o učinku zaposlenih i efikasnosti resursa.
- Korisnici mogu koristiti ove izvještaje za praćenje KPI-jeva (ključnih pokazatelja uspešnosti), identifikaciju oblasti za poboljšanje, donošenje informisanih odluka o budućim projektima, i optimizaciju alokacije resursa.
- Izvještaji se mogu filtrirati i prilagođavati prema potrebama korisnika, omogućavajući fleksibilnost i precizno targetiranje specifičnih podataka relevantnih za upravljanje projektima.

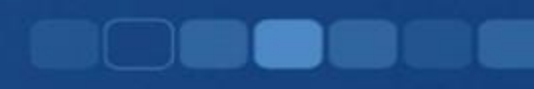

# **KRAJ**